## Web Pages Printed

Sometimes when you print a web page you get either blank pages or part each line is not printed. What can be done to print all the document?

- 1. First, look at the top and bottom of the web site for a Printer Friendly Print button. Use it. OR
- 2. Click File and Print Preview to determine if the page is going to print as you want it to be printed. You may click your page setup and adjust margins and delete blank pages at this point. OR
- 3. You may prefer to click Print and then Properties to select to print in Landscape rather than in Portrait. OR
- 4. Some web pages has frames. IF the web page you wish to print is done in frames, just to the left of the HELP menu at the top of the preview window will be a drop down list that allows you to select to choose to print ALL FRAMES INDIVDUALLY instead of As LAID Out On Screen. Scroll through the web page selecting which frames you wish to print. Click Print and select the page range to print.

Revised 4/25/2009 JMM